# RTI Driver documentation for the CINETIX DMX-512 GENERATOR ...

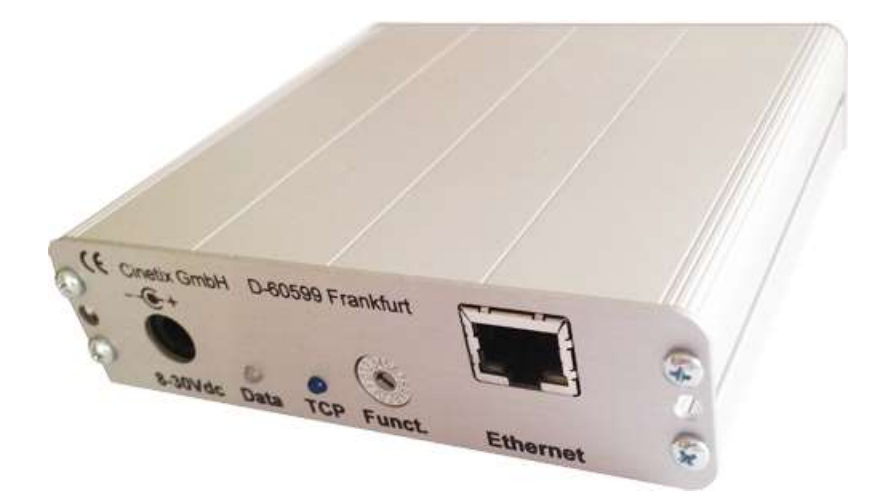

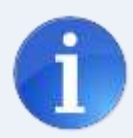

Thanks for your interest in our DMX driver software. With this 2-Way driver you will be able to control a full DMX-512 universe using a TCP-Connection.

Beside of just controlling normal lights this driver includes everything you need to control up to five independent RGB(W) devices in a so called sequencer for smooth color fading.

Each sequencer has multiple user changeable options. Also you can create groups of light and store light scenes into the XP-Controller.

Without licence key you can test all functionality of the driver for about 1 hour. If you like our driver you can get your personal key on our website www.paddimedia.de

Please read this manual before you start.

1

www.paddimedia.de

### **Hardware Setup**

You can buy the Ethernet DMX-Generator from: http://www.cinetix.de

If you live in an non EU-country please contact us (info@paddimedia.de)

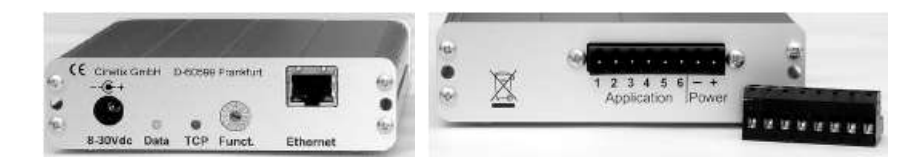

Arrangement of the 8-pin array of clamp terminals:

| Terminal                              | Function                                                                                                    |
|---------------------------------------|----------------------------------------------------------------------------------------------------|
| 1<br>2<br>3<br>4<br>5<br>6<br>Power - | - DMX OUT<br>DMX OUT Signal Ground<br>+DMX OUT<br>*RS-232 TxD (serial transmitter OUT)<br>*RS-232 Signal Ground<br>*RS-232 RxD (serial transmitter IN)<br>power supply Minus (= device ground) |
| Power +                               | power supply Plus                                                                                                    |
|                                       |                                                                                                    |

\* RS-232 port is currently not supported by the driver.

Before you can use the DMX Generator it is necessary to configure the Network settings. This can be easily done via Ethernet using a telnet terminal software.

You can use "putty" for example, the download is available from: <u>http://www.putty.org/</u> Any other telnet capable software will work, just follow these simple steps.

- 1. To enter the configuration mode locate the rotary switch on the DMX Generator and set it to 0 (Zero).
- 2. Configure your PC to be in the same IP-Range as the DMX Generator (Factory setting is: 192.168.0.240, Port 23)
- 3. Connect the DMX-Generator to your PC using a standard LAN-Cable and power up the device.
- 4. Launch the telnet client software and enter the IP of the DMX Generator and connect to. Now you have to enter the desired network-settings, (G)ateway, (I)p, (M)ask-Subnet and (P)ort-TCP. After entering a command –G,I,M,P you can type the settings and confirm with ENTER "Carriage Return". Example: G192.168.178.1 (Enter) will set a new Gateway-Address. All settings are stored permanently inside the Ethernet / DMX Generator.
- 5. If configuration is finished set the rotary switch to 2 (two) for normal operation mode.

A more detailed instruction can be found in the device-manual.

## **Demo Setup**

In order to get a better understanding of the drivers functionality let us create a practical scenario:

We have two identical rooms, both with dimmable LED lights in the ceiling and also LED RGB-Stripes as ambient light.

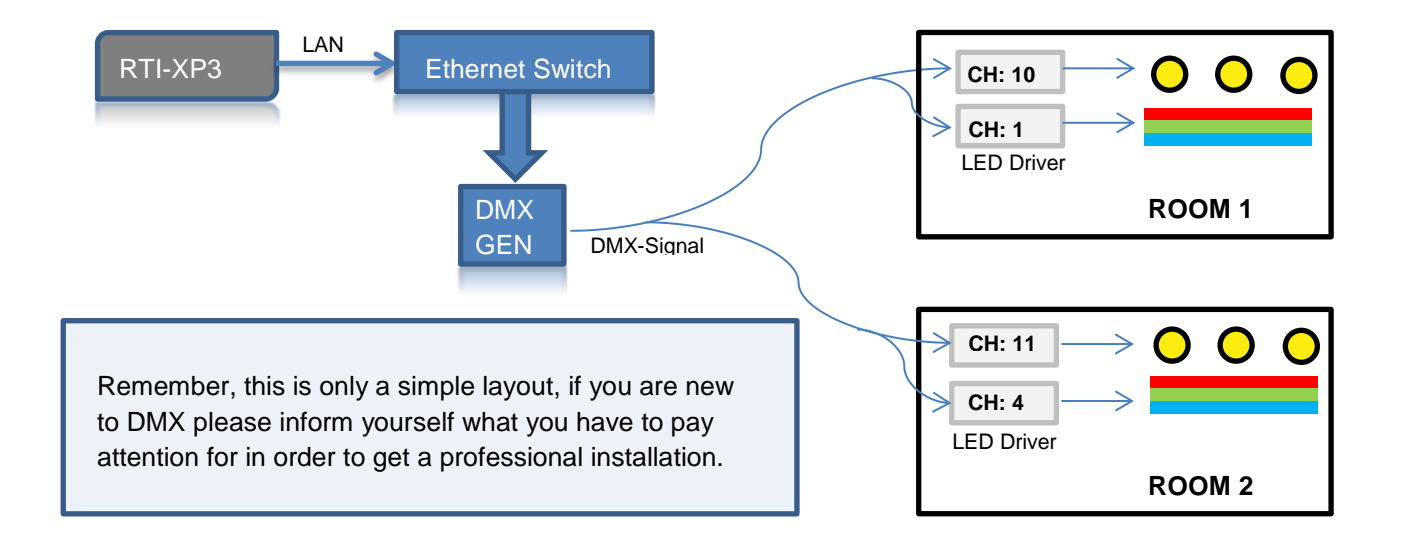

In this example we want to:

- Dim all the lights and be able to store / load light scenes
- Create a custom color-fade for room 1 (Master)
- Be able to get synchronized fading of both RGB lights
- Create a simple "comfort-dimmer" using only a single button/switch to control the light.

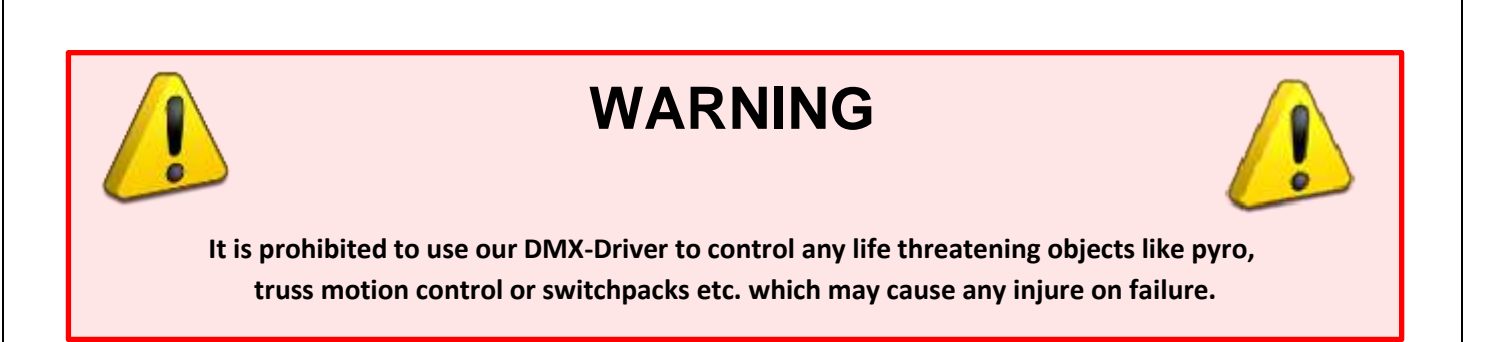

3

www.paddimedia.de

#### **Driver Setup**

| Control System [XP-3] *   |                                                                       | _ • •         |
|---------------------------|-----------------------------------------------------------------------|---------------|
| 🖨 Add  🖧 Delete 🖓 Update  | Rename 🧳 Get Info 📩 Import Config 🏾 🛃                                 | Export Config |
| Loaded Drivers:           |                                                                       |               |
| DMX                       | System Settings                                                       |               |
| XP Diagnostics            | Connection                                                            |               |
|                           | TCP Adress 192.168                                                    | .178.100 1    |
|                           | TCP Port 23                                                           | 2             |
|                           | General Options                                                       | =             |
|                           | DMX Channels 1:11                                                     | 3             |
|                           | Sequencer 1 Settings                                                  |               |
|                           | Active 📝                                                              | 4             |
|                           | Sequencer Name Room 1                                                 | 5             |
|                           | Channel Option 3 Channel                                              | el (RGB) 6    |
|                           | DMX Start Address 1                                                   |               |
|                           | Load default Preset # 1                                               | 8             |
|                           | Load Preset from Memory                                               | 9             |
|                           | Group 1 4                                                             | 6             |
|                           | Group 2 4,7                                                           | <b>{ 10</b>   |
|                           | Group 3                                                               |               |
|                           | <b>System Settings</b><br>Settings that control how this driver runs. |               |
| System Macros Events Expa | on Drivers                                                            |               |

Open the RTI-Demo file which comes with the driver and move to the driver settings page.

Here you have to enter the IP-Address you have configured just before in the DMX Generator setup options.

2 The default TCP port of the DMX Generator is 23.

- 3 This is a list of all DMX Channels you want to use in your project. You can either enter a comma-separated list of channels or a range of channels using "x:y" like in this case. Since channel 7,8 and 9 are unused in this example you can also type "1,2,3,4,5,6,10,11" or "1:6,10,11". This helps you to get a better overview because channels you do not need are hidden in the ID interface.
- Open the sequencer 1 settings and enable it by checking the box since we want to use it for Room 1.
- 5 Here you can enter a name of the sequencer which just helps you to refer to the lights this sequencer is controlling.

- 6 You have to select "3 Channel (RGB)" because our LED Stripes in this demo only consists of the 3 colors Red/Green and Blue.
- This is the Start Address for the RGB color control. In this case the LED driver in room 1 is set to channel (CH) 1. Because we have choosen the 3 Channel Option the driver will control the light using Channel 1,2 and 3.
- 8 There are overall 10 color presets which can be loaded into the sequencer by default. Presets are treated later in this manual.
- 9 This is only a future option and does not affect the current driver functionality.
- Each sequencer can have up to three groups. These groups can contain a list of DMX start addresses of other RGB lighting. In this case we want to be able to sync the RGB-Light of room2 with room1. Therefore the start address of the second RGB controller in room 2 (channel CH 4) is entered here.

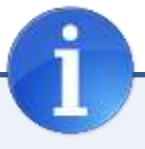

Sending all 512 channels in a packet will take about 23ms.

Try to use lower DMX-Channels in your project (Do not start with CH 500) because the driver will automatically adapt the number of channels to send in a packet to gain higher refresh rates.

#### **DMX Groups**

You have the ability to define a group of multiple channels, which is a nice thing if you want to handle a complete room. This is used for easy storing or loading light scenes.

Unlike the groups in the sequencer settings this is a single channel list only. You cannot enter range of channels in this case. Don't forget to give a group a useful name.

| Add ex Delete ex Upo | date 👷 Rename 👜 Get Info [ Import | Config 2 Export Config  |   |
|----------------------|-----------------------------------|-------------------------|---|
| oaded Drivers:       |                                   |                         |   |
| DMX                  | DMX Groups                        |                         |   |
| XP Diagnostics       | Group 1 Name                      | Lounge                  |   |
|                      | Group 1 Channels                  | 1,2,3,4,5,6,7,8,9,10,11 |   |
|                      | Group 2 Name                      | Dining Room             | 0 |
|                      | Group 2 Channels                  | 15,18,22                |   |
|                      | Group 3 Name                      | Wellness Area           |   |
|                      | Group 3 Channels                  | 25,26,27,28,29,30       |   |
|                      | Group 4 Name                      |                         |   |
|                      | Group 4 Channels                  |                         |   |
|                      | Group 5 Name                      |                         |   |
|                      | Group 5 Channels                  |                         |   |
|                      | Group 6 Name                      |                         |   |
|                      | Group 6 Channels                  |                         |   |
|                      | Group 7 Name                      |                         |   |
|                      | Group 7 Channels                  |                         |   |
|                      | Group 8 Name                      |                         |   |
|                      | Group & Chappels                  |                         | - |
|                      | DMX Groups                        |                         |   |
|                      |                                   |                         |   |

You can define up to 20 fixed groups of channels with this driver. The driver commands for storing or loading light scenes let you choose whether you want to store a group or a manual entered list of channels. You can even mix both and extend a predefined group manually.

Be aware to let the channel list get too long – otherwise the operation for storing into the XP-Controller may take several seconds to finish.

For our demo it may be useful to create the following groups:

| Group 1 (All lights) : | 1,2,3,4,5,6,10,11 |
|------------------------|-------------------|
| Group 2 (Room 1):      | 1,2,3,10          |
| Group 3 (Room 2):      | 4,5,6,11          |

Group 1 could be used to load a global scenario or to turn everything off in a single step.

#### **DMX Presets (Sequencer)**

A color-fade sequence is made up of eight different colors which can be defined in the **Default Presets** options.

| oaded Drivers: |                    |                 |     |
|----------------|--------------------|-----------------|-----|
| DMX            | Default Preset 1   |                 |     |
| XP Diagnostics | Preset 1 Name      | Blue Ocean      |     |
|                | Step 1 color value | 87,255,236,20   |     |
|                | Step 2 color value | 96,215,255,40   |     |
|                | Step 3 color value | 100,159,255,50  | i i |
|                | Step 4 color value | 100,120,250,60  |     |
|                | Step 5 color value | 100,100,250,70  |     |
|                | Step 6 color value | 90,180,196,80   |     |
|                | Step 7 color value | 85,255,190,90   |     |
|                | Step 8 color value | 100,255,180,100 |     |
|                | Default Preset 2   |                 |     |
|                | Default Preset 1   |                 |     |

For each sequencer step you can input color intensity values which consist of the colors Red, Green and Blue. (White is optional if RGB+W is selected).

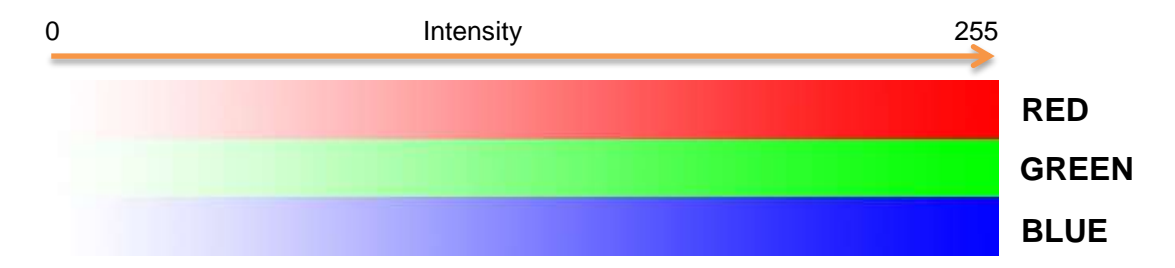

We use simple additive color mixing in this case.

Sample: 0,0,255 = Blue 255,255,0 = Yellow 0,255,255 = Cyan

The sequencer (if running) with this preset loaded will fade through all of those eight colors.

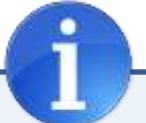

Depending on your Hardware it is not always a good idea to fade too "Hard" which means when you fade between 100% Red and 100% Blue there can be some variations of the overall brightness because 50% Red + Blue has often not the same intensity as 100% of a single color.

www.paddimedia.de

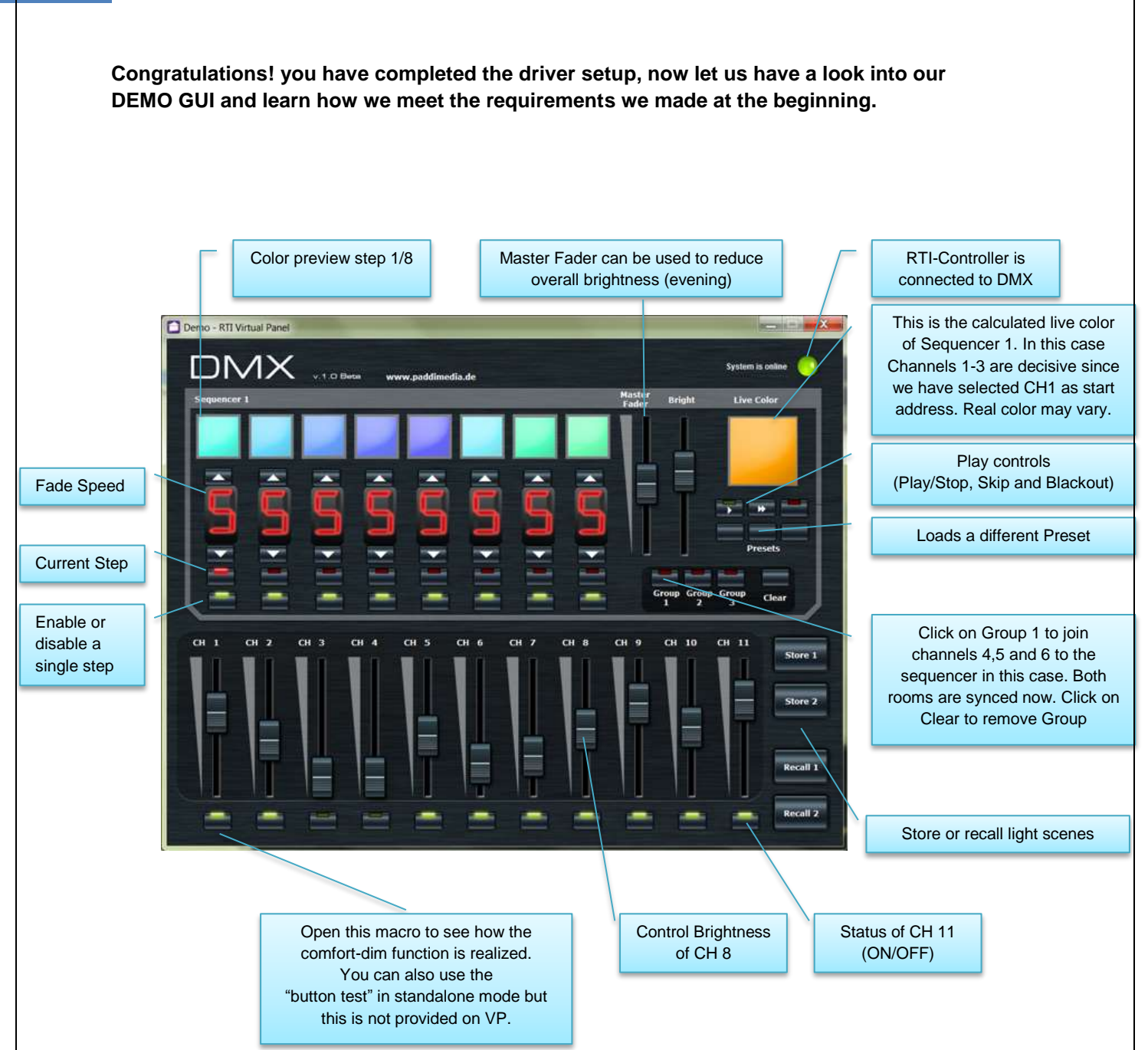

| Time Table – Fade Speed |                                                    |
|-------------------------|----------------------------------------------------|
| 0                       | Sequencer will STOP until skip command is executed |
| 1                       | 30 seconds                                         |
| 2                       | 26 seconds                                         |
| 3                       | 22 seconds                                         |
| 4                       | 18 seconds                                         |
| 5                       | 14 seconds                                         |
| 6                       | 10 seconds                                         |
| 7                       | 6 seconds                                          |
| 8                       | 4 seconds                                          |
| 9                       | 2 seconds                                          |

www.paddimedia.de